## SIEMENS江西省抚州市西门子中国授权代理商-西门子变频器-西门子技术服务-西门子PLC模块

| 产品名称 | SIEMENS江西省抚州市西门子中国授权代理商-<br>西门子变频器-西门子技术服务-西门子PLC模块 |
|------|-----------------------------------------------------|
| 公司名称 | 广东湘恒智能科技有限公司                                        |
| 价格   | .00/件                                               |
| 规格参数 | 变频器:西门子代理商<br>触摸屏:西门子一级代理<br>伺服电机:西门子一级总代理          |
| 公司地址 | 惠州大亚湾澳头石化大道中480号太东天地花园2<br>栋二单元9层01号房(仅限办公)(注册地址)   |
| 联系电话 | 18126392341 15267534595                             |

## 产品详情

## 1、使用TIA软件更新固件

(1) 打开所连接 CPU 的"在线和诊断"(Online and Diagnostics)

视图,并切换到"在线"模式。如图1所示:图1.

打开"在线和诊断"视图(2)从"Functions"文件夹中选择"固件更新"(Firmware

update),并单击"浏览"(Browse)按钮并导航至包含固件更新文件的位置。如图2所示:图2.浏览固件更新 包(3)浏览到新版本固件后,点击"运行更新"按钮,即可执行更新CPU固件操作。如图3所示:图3. 运行更新固件在加载固件更新时会显示进程对话框。固件更新完成后,对话框会提示您使用新固件启动 模块。2、通过Web方式更新CPU固件(1)启动CPU的Web服务器功能如果需要通过Web方式更新CPU固 件,首先需要在设备组态视图中选择CPU,在CPU属性中使能"启动模块上的Web服务器"。并出于安 全考虑,对Web服务器进行安全访问时,需要选择"仅允许使用 HTTPS 访问"。相关设置如图4所示:图4. 启用Web服务器(2)组态Web服务器用户权限为了使能Web服务器升级固件功能,需要组态Web服务器 访问CPU的权限,需要在Web服务器属性的"用户管理"中添加授权的用户名、访问权限和密码。本例 需要开放"执行固件更新"权限,如图5所示:图5.添加用户并开放固件更新权限将上述的Web服务器组 态下载到CPU后,授权用户就可以通过Web服务器访问CPU。

首先需要确保PC机与S7-1200 CPU位于同一个以太网络中,然后打开 Web 浏览器,输入 URL "https://ww.xx.yy.zz",其中"ww.xx.yy.zz"为 S7-1200 CPU 的 IP 地址。并在Web服务器上登录授权用户,如图 6所示:图6.登录Web服务器(4)登录授权用户后,点击"模块信息",然后点击相应PLC站点名称,即 可查看PLC 站点信息,如图7所示:图7.查看模块信息(5)在PLC站点信息显示页面,点击"固件"按钮 ,并"浏览"至固件更新包,点击"运行更新"按钮,即可执行CPU固件更新操作。如图8所示:图8.浏览 固件并更新3、通过存储卡更新CPU固件

固件升级前CPU内部存储的项目文件(程序块、硬件组态等)不受影响,不会被清除。

第一步:使用电脑通过读卡器清除存储卡中内容。注意:不要格式化存储卡!

第二字 " 太西和子 fund for the construction 不要 操 fund the construction of the construction of the construction o

第四步:将存储卡插到CPU1200卡槽中。此时CPU会停止, "MAINT"指示灯闪烁。

## 籍泰娟萬種好習斷麻谝庸固瘤張薄湖鳳號明琶伴與謝色瑶唱束。

第六步:拔出存储卡

第七步:再次将CPU断电上电